## デジスマ診療\_チュートリアルリスト

利用マニュアル: <u>https://digikar-smart.jp/assets/digisma manual for clinic.pdf</u>

※デジスマ診療施設管理システム(以下、施設管理システム):施設にて利用するパソコンで閲覧するシステムです。

| ※デジスマ診療アプリ(以下、アプリ):患者様が利用するスマートフォンで利用するアプリです |   |                                             |                                                                                                    |  |  |
|----------------------------------------------|---|---------------------------------------------|----------------------------------------------------------------------------------------------------|--|--|
|                                              |   |                                             | 操作                                                                                                    |  |  |
| 初期設定                                         | 1 | 施設管理システム<br>にログイン                           | ・マニュアルP6:「端末登録する(1台め)」参照                                                                                                    |  |  |
|                                              | 2 | stripe社のアカウ<br>ント登録                         | ・マニュアルP12:「決済代行サービス「Stripe」の登録」参照<br>※個人経営の場合と、医療法人の場合とで手順が異なります                                                                                                    |  |  |
| 受付・会計                                        | 3 | アプリをダウン<br>ロード                              | ・ご自身のスマートフォンで「デジスマ診療」のアプリをダウンロード<br>・アプリにお名前など個人情報、クレジットカード、保険証を登録                                                                                                    |  |  |
|                                              | 4 | QRコードを印刷                                    | ・施設管理システムの画面右上の▼印内の「施設QRコード」を押下<br>・ダウンロードされたPDFファイルを開く                                                                                                    |  |  |
|                                              | 5 | 初診患者の受付~<br>会計<br>(デジカルに過去<br>の診察がない場<br>合) | <ul> <li>・アプリで「施設QRコード」を読み込む</li> <li>・「デジスマで支払う」を選択し、チェックイン<br/>施設管理システムに1件、受付が表示される</li> <li>・施設管理システムの「詳細」の保険証等を参照し、デジカルに患者登録、受付作成</li> <li>・デジカルで処置・行為入力し、会計ボタンを押し、調整金を同額いれ請求金額を<br/>「0円」にする</li> <li>・会計画面下部のデジスマ連携メッセージを確認し、保存ボタンを押す</li> <li>・施設管理システムの受付のステータスが「支払済」になったこと、アプリに<br/>支払い完了通知がきたことを確認する</li> <li>・アプリ下部の「履歴」を押し、表示された施設名を押す</li> <li>・支払い詳細内容や領収書PDFを確認する。メールアドレス登録済の場合、<br/>メールの領収書データを確認する</li> </ul> |  |  |
|                                              | 6 | 再診患者の受付〜<br>会計<br>(デジカルに過去<br>の診察がある場<br>合) | <ul> <li>・アプリで「施設QRコード」を読み込む</li> <li>・「デジスマで支払う」を選択し、チェックイン</li> <li>施設管理システムに1件、受付が表示される</li> <li>デジカル受付画面に1件、受付が作成され、会計欄にデジスマアイコンが表示される</li> <li>・上記と同様に「0円」請求を行う</li> </ul>                                                                                                    |  |  |
|                                              | 7 | 現金払い                                        | <ul> <li>・アプリで「施設QRコード」を読み込む</li> <li>・「現金などデジスマ以外で支払う」を選択し、チェックイン<br/>施設管理システムに1件、受付が表示される</li> <li>デジカル受付画面に1件、受付が作成され、会計欄に現金払い用の<br/>デジスマアイコンが表示される</li> <li>・上記と同様に「0円」請求を行う<br/>現金払いの場合は、施設管理システムは受付済のままです。</li> <li>アプリの表示もそのままで、翌日診察待ちの表示が消えます</li> </ul>                                                                                                    |  |  |
|                                              | 8 | 手動でチェックイ<br>ン、会計                            | <ul> <li>施設管理システムの「デジスマで支払う」にてチェックインした受付の「詳細」を開く</li> <li>詳細画面内の「手動でチェックイン」を押す</li> <li>施設管理システムに1件、受付が表示される</li> <li>再診の場合、デジカルに受付が作成される</li> <li>施設管理システムの「請求」ボタンを押す</li> <li>請求金額に「0」を入力。領収書「ファイル選択」からデジカルから出力した</li> <li>領収書PDFを設定し「請求」ボタンを押す</li> <li>アプリに支払い完了通知がきたことを確認する</li> </ul>                                                                                                    |  |  |
|                                              | 9 | 日計表の確認                                      | <ul> <li>・デジカルの日計表を出力し、デジスマ払いの表記を確認する</li> <li>デジカルから会計連携を行った会計が日計表で「デジスマ払い」として</li> <li>表示・集計されます。</li> <li>デジスマ診療にて手動で行った請求は日計表に反映されません。</li> </ul>                                                                                                    |  |  |

|     |    | 項目                | 操作                                                                                                    |
|-----|----|-------------------|----------------------------------------------------------------------------------------------------|
| 問診  | 10 | 問診設定              | <ul> <li>・マニュアルP39:「デジスマ問診の設定」参照</li> <li>※後から更新が可能なため、まずは簡単に設定し操作をお試しください</li> <li>・施設管理システム右上▼印&gt;施設管理&gt;予約・問診時診療科の「追加」を押す</li> <li>・標榜している診療科を「診療科」欄に記載し、問診票欄に作成した</li> <li>問診票を選択し「保存」する</li> </ul>                                                                                                    |
|     | 11 | WEB問診回答           | <ul> <li>施設管理システム右上▼印&gt;施設管理&gt;予約・問診時診療科の<br/>「問診用リンクをコピー」を押下</li> <li>ブラウザの別タブにリンクを貼り付ける<br/>表示された画面が患者様に表示される画面です</li> <li>診療科を選択し、個人情報入力・問診回答を行う<br/>施設管理システム上に「問診済」ステータスが1件作成される</li> <li>「回答済」を押し回答内容を確認する<br/>※「クリップボードにコピー」を押すと、内容がコピーされ貼り付けできます<br/>※デジカルに漢字氏名・生年月日が一致する患者がいる場合、自動的に<br/>問診内容が転記されます</li> </ul>        |
|     | 12 | アプリ問診回答           | <ul> <li>・アプリにて施設QRコードを読込み、問診のある診療科を選択しチェックインをする</li> <li>・ホーム画面の「問診に回答してください」を押して問診回答する<br/>デジスマに受付済ステータスで、問診回答済が1件作成されます<br/>再診の場合、デジカルに自動的に1件受付が作成され、カルテ問診タブに<br/>問診回答内容が転記されます</li> </ul>                                                                                                    |
| 予約  | 13 | 予約の設定             | <ul> <li>・マニュアルP30:「デジスマ予約の設定」参照</li> <li>※まずは簡単に2~3個予約枠を設定ください</li> <li>・作成したGoogleカレンダーを施設管理システム右上▼印&gt;施設管理&gt;</li> <li>予約・問診時診療科にて該当の診療科の「予約用カレンダー」に設定してください</li> </ul>                                                                                                    |
|     | 14 | WEB予約・問診<br>回答    | <ul> <li>・施設管理システム右上▼印&gt;施設管理&gt;予約管理の「予約用リンクをコピー」を押す</li> <li>・ブラウザの別タブにリンクを貼り付ける<br/>表示された画面が患者様に表示される画面です</li> <li>・診療科を選択し、予約を取る。</li> <li>・予約完了画面から問診を回答する<br/>予約日に施設管理システム上に「予約済」ステータスが1件作成されます</li> <li>・登録メールアドレスに予約完了メールと問診依頼メールが届いていることを確認する</li> <li>・予約完了メールから予約の取消を行う<br/>施設管理システム上のステータスが「予約取消済」に変更される</li> </ul> |
|     | 15 | アプリ予約・問診<br>回答    | <ul> <li>・アプリのホーム画面下部の医療機関名を押す</li> <li>・診療科を選択し、予約を取る</li> <li>予約日に施設管理システムに「予約済」ステータスが1件作成されます</li> <li>・アプリのホーム画面「次回の予約」欄の医療機関名を押す</li> <li>・「予約取消」を押す</li> <li>施設管理システム上のステータスが「予約取消済」に変更される</li> </ul>                                                                                                    |
|     | 16 | 施設管理システム<br>からの予約 | <ul> <li>・施設管理システムの受付の「予約」を押す</li> <li>・診療科を選択して予約を取る</li> <li>予約日に施設管理システムに「予約済」ステータスが1件作成されます</li> <li>・「予約済」の受付の「詳細」を押す</li> <li>・ステータスの中から「予約取消済」を選択し「変更」を押す</li> </ul>                                                                                                    |
| その他 | 17 | 利用端末を増やす          | ・マニュアルP7 : 「端末登録申請する(2台め以降)」参照                                                                                                    |
|     | 18 | 入金・システム利<br>用料の確認 | <ul> <li>施設管理システムの請求一覧や入金一覧の項目を確認する</li> <li>請求一覧:施設様から患者様への請求内容</li> <li>入金一覧:デジカル社から施設様への入金内容</li> </ul>                                                                                                    |

※上記のマニュアルのページ数はVer.1.3のページ数です。Verの違いにより異なる場合がございます。 ※デジカルに作成された受付は取り消しを行ってください。